Zürcher Hochschule für Angewandte Wissenschaften

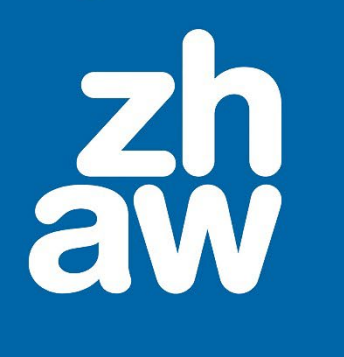

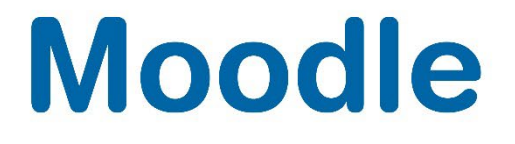

# Lektion

Anleitung

Moodle Version 4.4

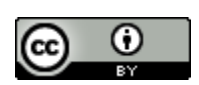

Dieses Werk ist lizenziert unter einer Creative Commons Namensnennung 4.0 International Lizenz.

Stand: Dezember 2024

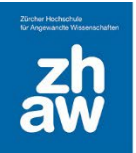

# Inhalt

| 1.                         | 1. Was ist eine Lektion? |                          |   |  |  |  |
|----------------------------|--------------------------|--------------------------|---|--|--|--|
| 2. 2. Eine Lektion anlegen |                          |                          |   |  |  |  |
|                            | 2.1                      | Grundeinträge            | 3 |  |  |  |
|                            | 2.2                      | Lektionsseiten erstellen | 6 |  |  |  |
|                            | 2.3                      | Inhaltsseiten erstellen  | 6 |  |  |  |
|                            | 2.4                      | Frageseiten einfügen     | 8 |  |  |  |

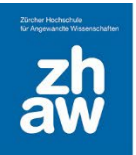

# 1. Was ist eine Lektion?

Eine Lektion besteht aus einzelnen aufbereiteten Seiten mit Informationen und Fragen. Sie können definieren, in welcher Reihenfolge die Seiten angezeigt werden, oder ob die Seiten in zufälliger Reihenfolge den Studierenden angezeigt werden sollen. Bevor Sie eine Lektion erstellen, überlegen Sie den Ablauf und machen Sie allenfalls eine Skizze dazu. Auf den Seiten können Verzweigungen zu weiteren Seiten gesetzt werden und Frageseiten eingebaut werden. Abhängig von der Antwort können die Teilnehmer:innen zu einem anderen Lernabschnitt innerhalb der Lektion weitergeleitet werden.

## 2. Eine Lektion anlegen

### 2.1 Grundeinträge

Fügen Sie im Moodle-Kurs über Material oder Aktivität anlegen eine Lektion hinzu.

#### **Allgemeines**

Geben Sie der Lektion einen *Namen*. Dieser wird auf der Kursoberfläche angezeigt. Optional können Sie eine *Beschreibung* eingeben und diese mit dem Setzen des Häkchens *Beschreibung im Kurs zeigen* auf der Kursoberfläche anzeigen lassen. Ansonsten muss die Lektion zuerst ausgewählt werden, um die Beschreibung zu sehen.

| ✓ Allgemeines |   |                                                       |  |  |  |  |  |
|---------------|---|-------------------------------------------------------|--|--|--|--|--|
| Name          | 0 | Kleine Fotoschule                                     |  |  |  |  |  |
| Beschreibung  |   | $\begin{array}{c ccccccccccccccccccccccccccccccccccc$ |  |  |  |  |  |
|               |   |                                                       |  |  |  |  |  |
|               |   | □ Beschreibung im Kurs zeigen                         |  |  |  |  |  |

#### **Darstellung**

Um alle Optionen sehen zu können, klicken sie auf Mehr anzeigen ....

*Verlinkte Mediendatei*: Sie können hier eine Datei hochladen. Ein Link *zum Anzeigen hier klicken* wird anschliessend auf jeder Seite der Lektion angezeigt.

*Aktuelle Bewertung anzeigen*: Wenn diese Option aktiviert ist, können Studierende auf jeder Seite der Lektion die aktuelle Bewertung zusammen mit der maximalen Bewertung sehen.

*Inhaltsverzeichnis nur anzeigen, wenn die Bewertung höher ist als*: Darüber können Sie steuern, dass das eingeblendete Inhaltsverzeichnis nur angezeigt wird, wenn eine gewisse Bewertung erreicht ist.

*Slideshow*: Sie können die ganze Lektion in Form einer Slideshow mit festgelegter Breite und Höhe darstellen.

*Höchstzahl der Antworten*: Diese Option legt fest, wie viele Antworten auf einer Frageseite bzw. wie viele Verzweigungen pro Seite möglich sind. Diese Option kann auch im Nachhinein noch angepasst werden,

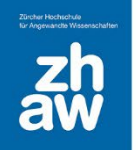

ohne dass die bereits eingegebenen Daten verloren gehen. Wir empfehlen maximal 4 Verzweigungen pro Seite.

Standardfeedback benutzen: Wählen Sie «Ja», wenn Sie das Standardfeedback «Richtig/Falsch» bei Fragen verwenden möchten, sofern Sie kein individuelles Feedback hinterlegen. Wählen Sie «Nein», wenn Sie kein automatisches Feedback geben möchten, sofern auch kein individuelles Feedback hinterlegt ist.

*Link zur nächsten Aktivität:* Am Ende der Lektion können Sie einen Link zu einer Folgeaktivität im Kurs setzen.

Fortschrittsbalken: Aktivieren oder deaktivieren Sie die Fortschrittsanzeige in der Lektion.

*Inhaltsverzeichnis anzeigen*: Sie können den Studierenden das Inhaltsverzeichnis der Lektion anzeigen, womit sie innerhalb der Lektion durch die verschiedenen Seiten navigieren können.

| <ul> <li>Darstellung</li> </ul>                                     |               |                                                                     |  |  |  |  |
|---------------------------------------------------------------------|---------------|---------------------------------------------------------------------|--|--|--|--|
| Weniger anzeigen                                                    |               |                                                                     |  |  |  |  |
| Verlinke Mediendatei                                                | ?             | Maximale Größe für Dateien: 100 MB, maximale Anzahl von Anhängen: 1 |  |  |  |  |
|                                                                     |               |                                                                     |  |  |  |  |
|                                                                     |               | Dateien                                                             |  |  |  |  |
|                                                                     |               | 1                                                                   |  |  |  |  |
|                                                                     |               | $\odot$                                                             |  |  |  |  |
|                                                                     |               | Bewegen Sie Dateien in dieses Feld (Drag-and-drop)                  |  |  |  |  |
| Aktuelle Bewertung anzeigen                                         | ?             | Nein 🗢                                                              |  |  |  |  |
| Inhaltsverzeichnis nur anzeigen,<br>wenn die Bewertung höher ist al | <b>?</b><br>s | 0% \$                                                               |  |  |  |  |
| Slideshow                                                           | 8             | Nein 🜲                                                              |  |  |  |  |
| Höchstzahl der Antworten                                            | 8             | 4 🗢                                                                 |  |  |  |  |
| Standardfeedback benutzen                                           | ?             | Nein 🗢                                                              |  |  |  |  |
| Link zur nächsten Aktivität                                         | 8             | Keine \$                                                            |  |  |  |  |
| Fortschrittsbalken                                                  | 0             | Nein 🗢                                                              |  |  |  |  |
| Inhaltsverzeichnis anzeigen                                         | 0             | Nein 🗢                                                              |  |  |  |  |

#### Verfügbarkeit

Wählen Sie Mehr anzeigen... um alle Optionen zu sehen.

*Verfügbar ab / Verfügbar bis*: Aktivieren Sie diese Optionen, wenn Sie die Lektion den Studierenden nur für eine gewisse Zeit zur Verfügung stellen möchten.

Zeitbegrenzung: Sie können den Studierenden für das Durcharbeiten der Lektion ein Zeitlimit setzen.

*Erfordert Kennwort*: Sie können hier «Ja» wählen und bei der nächsten Option ein Kennwort hinterlegen, welches die Studierenden für den Start der Lektion benötigen.

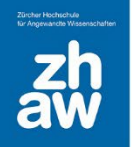

*Versuch der Lektion offline in Moodle Mobile erlauben:* Wenn aktiviert, können Studierende die Lektion über die MoodleApp herunterladen und offline bearbeiten.

Hinweis: Es ist nicht möglich, dass eine Lektion offline versucht wird, wenn sie eine zeitliche Begrenzung hat

| ✓ Verfügbarkeit                                          |   |                                                                   |  |  |  |  |  |
|----------------------------------------------------------|---|-------------------------------------------------------------------|--|--|--|--|--|
| Verfügbar ab                                             |   | 10 ◆         September ◆         2023 ◆         08 ◆         00 ◆ |  |  |  |  |  |
| Verfügbar bis                                            |   | 17 ◆         September ◆         2023 ◆         18 ◆         00 ◆ |  |  |  |  |  |
| Zeitbegrenzung                                           | 0 | 0 Minuten 🗢 🗆 Aktivieren                                          |  |  |  |  |  |
| Weniger anzeigen                                         |   |                                                                   |  |  |  |  |  |
| Erfordert Kennwort                                       | 0 | Nein 🕈                                                            |  |  |  |  |  |
| Versuch der Lektion offline in<br>Moodle Mobile erlauben | 0 | Nein 🗢                                                            |  |  |  |  |  |

#### **Ablaufkontrolle**

Wählen Sie auch hier *Mehr anzeigen* ... aus, um alle Optionen zu sehen.

*Wiederholungen erlauben*: Ist diese Option aktiviert, können Teilnehmer:innen erneut durch die Lektion navigieren.

*Wiederholung bei falscher Antwort*: Aktivieren Sie diese Option, wird den Teilnehmer:innen nach einer falsch beantworteten Frage ein Link angezeigt, um die Frage nochmals zu wiederholen.

Höchstzahl der Versuche: Diese Zahl legt die maximal möglichen Versuche für jede einzelne Frage fest.

Aktion nach richtiger Antwort: Legen Sie fest, was nach einer richtig beantworteten Frage passieren soll.

*Zahl der zu zeigenden Seiten*: Wenn die Seiten einer Lektion in zufälliger Reihenfolge angezeigt werden, macht es Sinn, die maximal anzuzeigenden Seiten festzulegen. Steht eine 0, werden alle Seiten angezeigt.

| ✓ Ablaufkontrolle                    |   |                             |  |  |  |  |
|--------------------------------------|---|-----------------------------|--|--|--|--|
| Wiederholung erlauben                | 0 | Nein 🗢                      |  |  |  |  |
| Wiederholung bei falscher<br>Antwort | 0 | Nein 🗢                      |  |  |  |  |
| Höchstzahl der Versuche pro<br>Frage | 0 | <b>1 ↓</b>                  |  |  |  |  |
| Weniger anzeigen                     |   |                             |  |  |  |  |
| Aktion nach richtiger Antwort        | ? | Dem Pfad der Lektion folgen |  |  |  |  |
| Zahl der zu zeigenden Seiten         | ? | 1 🔹                         |  |  |  |  |

Die weiteren Einstellungen wie Bewertung, Voraussetzungen usw. werden wie bei anderen Aktivitäten gemacht und gespeichert.

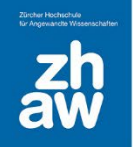

### 2.2 Lektionsseiten erstellen

Nachdem Sie die Lektion erstellt haben, wählen Sie diese auf der Kursoberfläche aus. Über *Inhaltsseite einfügen* erstellen Sie die erste Seite.

| Kleine Fotoschule                       |                    |  |  |  |  |  |  |  |
|-----------------------------------------|--------------------|--|--|--|--|--|--|--|
| Lektion Einstellungen Ergebnisse Mehr v |                    |  |  |  |  |  |  |  |
|                                         |                    |  |  |  |  |  |  |  |
| Zurück                                  | Kurzform 🖨         |  |  |  |  |  |  |  |
| Lektion bearbeiten                      |                    |  |  |  |  |  |  |  |
| Was wollen Sie zuerst tun?              |                    |  |  |  |  |  |  |  |
| Fragen impo                             | Fragen importieren |  |  |  |  |  |  |  |
| Cluster hinzufügen                      |                    |  |  |  |  |  |  |  |
| Inhaltsseite einfügen                   |                    |  |  |  |  |  |  |  |
| Frageseite einfügen                     |                    |  |  |  |  |  |  |  |

### 2.3 Inhaltsseiten erstellen

Geben den Seitentitel ein, dieser erscheint in der Navigation, sofern diese den Studierenden angezeigt wird.

Im Feld Seiteninhalt geben Sie den gesamten Seiteninhalt ein (Text, Bilder, Videos Links usw.).

Sie können *Verzweigungstasten horizontal anordnen* aktivieren, damit die Buttons für die weiterführenden Seiten nebeneinander anstatt untereinander angezeigt werden.

| ✓ Inhaltsseite bearbeiten |                                                                                                    |  |  |  |  |  |  |
|---------------------------|----------------------------------------------------------------------------------------------------|--|--|--|--|--|--|
| Seitentitel 9             | Willkommen zur kleinen Fotoschule                                                                                                    |  |  |  |  |  |  |
| Seiteninhalt              | Image: Armonistic Data Reserve and Provide and Provide Andrea and Provide and Provide Andrea and Provide Andrea Andrea and Provide Andrea and Provide Andrea and Provide Andrea and Provide Andrea and Provide Andrea and Provide Andrea Andrea and Provide Andrea and Provide Andrea and Provide Andrea Andrea Andrea Andrea Andrea Andrea Andrea Andrea Andrea Andrea Andrea Andrea Andrea Andrea Andrea Andrea Andrea Andrea Andrea |  |  |  |  |  |  |
|                           | Iechnische Grundlagen         • Blende         • ISO-Werte         • Belichtungszeit         • Messmethoden und Belichtungskorrektur                                                                                                    |  |  |  |  |  |  |

Unter *Inhalt 1, Inhalt 2, Inhalt 3, Inhalt 4* definieren Sie die Verzweigungen der Seite. In unserem Beispiel werden nur 2 Verzweigungen über Inhalt 1 und Inhalt 2 erstellt.

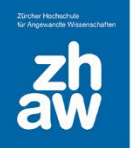

Die erste Verzweigung (*Inhalte 1*) heisst «weiter zu Technische Grundlagen», die zweite Verzweigung (*Inhalt 2*) heisst «weiter zu Arten der Fotografie». Unter *Sprung* können später die zum Thema erstellten Seiten ausgewählt/verlinkt werden. Sie belassen deshalb vorerst die Auswahl von «Diese Seite».

| ✓ Inhalt 1   |            |                                   |  |  |  |  |  |  |
|--------------|------------|-----------------------------------|--|--|--|--|--|--|
| Beschreibung | 0          | weiter zu Technische Grundlagen   |  |  |  |  |  |  |
| Sprung       |            | Technische Grundlagen 🗢           |  |  |  |  |  |  |
| ✓ Inhalt 2   | ✓ Inhalt 2 |                                   |  |  |  |  |  |  |
| Beschreibung |            | Weiter zur "Arten der Fotografie" |  |  |  |  |  |  |
| Sprung       |            | Die Arten der Fotografie          |  |  |  |  |  |  |

Fügen Sie über Neue Seite einfügen weitere Inhaltsseiten hinzu.

| Lektion bearbeiten                |              |                                                                                                    |                                                                                                    |  |  |
|-----------------------------------|--------------|----------------------------------------------------------------------------------------------------|----------------------------------------------------------------------------------------------------|--|--|
| Seitentitel                       | Seitentyp    | Sprünge                                                                                              | Aktionen                                                                                                    |  |  |
| Willkommen zur kleinen Fotoschule | Inhaltsseite | Technische Grundlagen<br>Die Arten der Fotografie                                                    | t ✿ ि Q m<br>Weitere Seite einfügen ¢                                                                                               |  |  |
| Technische Grundlagen             | Inhaltsseite | Die Blende<br>Die ISO-Werte<br>Die Belichtungszeit<br>Die Messmethoden und<br>Belichtungskorrekturen | Weitere Seite einfügen<br>Cluster hinzufügen<br>Ende des Zweigs hinzufügen<br>Ende des Clusters hinzufügen<br>Inhaltsseite einfügen |  |  |

Verlinken Sie über das Zahnrad-Icon die erstellten Seiten bei den entsprechenden Verzweigungs-Buttons (unter Inhalt  $\rightarrow$  Sprünge) im Nachhinein richtig. Auf der Übersichtsseite sind die verlinkten Seitennamen anschliessend unter Sprünge zu sehen.

| Beispiel-Lektion                  |                   |                                                                                                    |                                       |  |  |  |  |
|-----------------------------------|-------------------|----------------------------------------------------------------------------------------------------|---------------------------------------|--|--|--|--|
| Lektion Einstellungen Ergebnisse  | e Mehr γ          |                                                                                                    |                                       |  |  |  |  |
| Zurück Kurzform ÷                 | Zurück Kurzform ÷ |                                                                                                    |                                       |  |  |  |  |
| Seitentitel                       | Seitentyp         | Sprünge                                                                                              | Aktionen                              |  |  |  |  |
| Willkommen zur kleinen Fotoschule | Inhaltsseite      | Technische Grundlagen<br>Die Arten der Fotografie                                                    | t ♥ C ♥ ₩<br>Weitere Seite einfügen + |  |  |  |  |
| Technische Grundlagen             | Inhaltsseite      | Die Blende<br>Die ISO-Werte<br>Die Belichtungszeit<br>Die Messmethoden und<br>Belichtungskorrekturen | I I I IIIIIIIIIIIIIIIIIIIIIIIIIIIIIII |  |  |  |  |

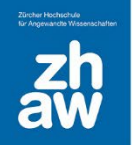

### 2.4 Frageseiten einfügen

Fügen Sie in der Übersicht über *Neue Seite einfügen* eine *Frageseite* hinzu und wählen Sie anschliessend einen *Fragetyp* aus. Pro Seite kann jeweils nur eine Frage hinzugefügt werden. Fügen Sie einfach weitere Frageseiten hinzu.

| Beispiel-Lektion                  |              |                                                                                                    |                                                                                                    |  |  |  |
|-----------------------------------|--------------|----------------------------------------------------------------------------------------------------|----------------------------------------------------------------------------------------------------|--|--|--|
| Lektion Einstellungen Ergebnisse  | Mehr 🗸       |                                                                                                    |                                                                                                    |  |  |  |
| Zurück Kurzform ÷                 |              |                                                                                                    |                                                                                                    |  |  |  |
| Seitentitel                       | Seitentyp    | Sprünge                                                                                              | Aktionen                                                                                                    |  |  |  |
| Willkommen zur kleinen Fotoschule | Inhaltsseite | Technische Grundlagen<br>Die Arten der Fotografie                                                    | t to ि o m<br>Weitere Seite einfügen ÷                                                                                              |  |  |  |
| Technische Grundlagen             | Inhaltsseite | Die Blende<br>Die ISO-Werte<br>Die Belichtungszeit<br>Die Messmethoden und<br>Belichtungskorrekturen | Weitere Seite einfügen<br>Cluster hinzufügen<br>Ende des Zweigs hinzufügen<br>Ende des Clusters hinzufügen<br>Inhaltsseite einfügen |  |  |  |

Überprüfen Sie am Schluss auf der Übersichtsseite bei allen Seiten die *Sprünge*. Um eine gute Übersicht zu erhalten ist es wichtig, dass Sie für jede Seite einen aussagekräftigen Namen verwenden, und somit für das Setzen der Sprünge die entsprechenden Seiten eindeutig erkennen können.

| Lektion bearbeiten                |                     |                                                                                                    |                                         |  |  |  |
|-----------------------------------|---------------------|----------------------------------------------------------------------------------------------------|-----------------------------------------|--|--|--|
| Seitentitel                       | Seitentyp           | Sprünge                                                                                              | Aktionen                                |  |  |  |
| Willkommen zur kleinen Fotoschule | Inhaltsseite        | Technische Grundlagen<br>Die Arten der Fotografie                                                    | t ा Q m teitere Seite einfügen ↓        |  |  |  |
| Technische Grundlagen             | Inhaltsseite        | Die Blende<br>Die ISO-Werte<br>Die Belichtungszeit<br>Die Messmethoden und<br>Belichtungskorrekturen | t 🌣 🖻 Q 🛍<br>Weitere Seite einfügen 💠   |  |  |  |
| Die Blende                        | Inhaltsseite        | Frage 01 - Die Blende                                                                                | t ा २ वि वी<br>Weitere Seite einfügen ≎ |  |  |  |
| Frage 01 - Die Blende             | Multiple-<br>Choice | Frage 02 - Die Blende<br>Die Blende<br>Die Blende<br>Frage 02 - Die Blende                           | t 🌣 🗋 Q 🛍<br>Weitere Seite einfügen 💠   |  |  |  |
| Frage 02 - Die Blende             | Wahr/falsch         | Frage 03 - Blende<br>Die Blende                                                                      | t 🌣 🗋 Q 🛍<br>Weitere Seite einfügen 💠   |  |  |  |